Dzięki modyfikacjom i zmianom systemu Windows XP możesz przyspieszyć i zoptymalizować pracę na swoim komputerze. Modyfikacje te umożliwią Ci między innymi dodanie własnego zdjęcia przy nazwie użytkownika na ekranie logowania. Zdarzyło Ci się kiedyś zapomnieć hasła do własnego komputera? Jeśli tak, to wiesz, jakie uczucie ogarnia człowieka, jeśli po wpisaniu hasła system ponownie prosi o wprowadzenie poprawnego hasła. Jednak jest sposób na to, aby dostać się do peceta w przypadku zapomnienia hasła. W jaki sposób? Wszystkiego dowiesz się w tym haśle.

| 0 | Jak usunąć logo startowe Windows XP?                                                        | 2 |
|---|---------------------------------------------------------------------------------------------|---|
| • | W jaki sposób zmienić zdjęcie logowania do systemu?                                         | 3 |
| • | Jak zmienić ekran logowania?                                                                | 3 |
| • | Jak utworzyć dyskietkę resetującą hasło?                                                    | 4 |
| • | Co zrobić, aby logowanie następowało automatycznie?                                         | 5 |
| • | Jakie są przydatne polecenia w Windows XP?                                                  | 5 |
| • | Jak wyłączyć podpowiedzi systemu Windows XP?                                                | 8 |
| • | W jaki sposób szybko zablokować komputer?                                                   | 8 |
| 0 | Co zrobić, aby zamiast wygaszacza ekranu<br>systemu Windows wyświetlane były Wasze zdjęcia? | 9 |
|   |                                                                                             |   |

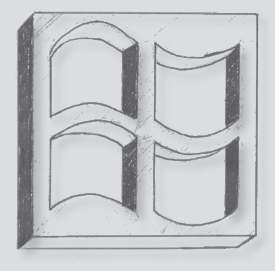

AUTOR BARTŁOMIEJ ZAMOSTNY specjalista Windows

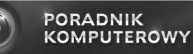

## Jak usunąć logo startowe Windows XP?

Podczas wczytywania systemu Windows na ekranie monitora widoczny jest czarny ekran z napisem Windows XP i z przesuwającym się paskiem postępu. Możesz pozbyć się tego ekranu, jednocześnie przyspieszając ładowanie się systemu. Wystarczy zmodyfikować plik *boot.ini*. W tym celu:

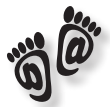

- ▶ Kliknij Start/Panel sterowania/System.
- Przejdź do zakładki Zaawansowane i tam w sekcji Uruchamianie i odzyskiwanie wciśnij przycisk Ustawienia.
- W oknie, które się otworzy w części Uruchamianie systemu, kliknij przycisk Edytuj.
- Uruchomiony zostanie systemowy Notatnik, w którym zobaczysz zawartość pliku *boot.ini*:

[boot loader] timeout=30 default=multi(0)disk(0)rdisk(0)partition(1)\NWINDOWS [operating systems] multi(0)disk(0)rdisk(0)partition(1)\NWINDOWS="Microsoft Windows XP Professional" /fastdetect multi(0)disk(0)rdisk(0)partition(1)\WINDOWS="Microsoft Windows XP Professional" /fastdetect

Teraz w ostatniej linii po wpisie /fastdetect dodaj /nobootgui.
 Ostatnia linia będzie wyglądała teraz następująco:

*multi(0)disk(0)rdisk(0)partition(1)\WINDOWS="Microsoft Windows XP Professional" /fastdetect /nobootgui* 

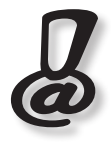

Niestety ta sztuczka ma swoje ujemne strony. Wpis ten powoduje pominięcie inicjalizacji sterownika VGA. Opowiada on za wyświetlanie ostrzegawczych ekranów BSOD (Blue Screen Of Death). Przez to nie będzie można przeczytać informacji z ekranu po wystąpieniu błędów systemu.

### W jaki sposób zmienić zdjęcie logowania do systemu?

W systemie Windows XP na ekranie logowania, przy imieniu użytkownika, umieszczone jest małe zdjęcie. Windows dobiera je automatycznie podczas instalacji systemu. Możesz je również sami zmienić. Do wyboru masz zestaw zdjęć, które oferuje Windows. Możesz także umieścić na ekranie logowania własne zdjęcie. W tym celu:

- ▶ Przygotuj zdjęcie o rozmiarach 48 × 48 pikseli.
- ▶ Kliknij Start/Panel sterowania/Konta użytkowników.
- Wybierz własne konto, wciśnij Zmień mój obraz, a następnie Przeglądaj w poszukiwaniu innych obrazów.
- Wskaż przygotowany plik i wciśnij Otwórz. Od teraz Twoje zdjęcie będzie pokazywane na ekranie logowania.

Rysunek 1. Własne zdjęcie w ekranie logowania do systemu Windows XP

użvtkownika

Aby rozpocząć, kliknij swoją nazwę

## Jak zmienić ekran logowania?

Honoratka

Denerwuje Cię duży ekran logowania w Windows XP? Jesteś przyzwyczajony do małego okienka z Windows 2000. Windows XP oferuje możliwość zmiany okna logowania. Aby to zrobić:

 Wciśnij Start/Panel sterowania i wybierz Konta użytkowników.

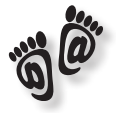

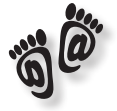

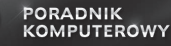

¢

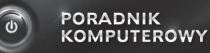

Kliknij teraz tekst Zmień sposób logowania lub wylogowania użytkowników i odznacz pole przy Użyj ekranu powitalnego. Od teraz niebieski ekran logowania nie będzie wyświetlany.

# Jak utworzyć dyskietkę resetującą hasło?

Każdemu może zdarzyć się zapomnieć hasło do własnego komputera. Zwłaszcza jeśli często je zmieniasz lub wyjeżdżasz na dłużej. Brak hasła to problem z uruchomieniem systemu. Możesz jednak temu zapobiec, wystarczy utworzyć dyskietkę resetującą hasło do Twojego komputera. Aby to zrobić:

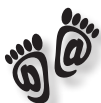

- Wciśnij Start/Panel sterowania/Konta użytkowników i wybierz swoje konto.
- W lewej górnej części okna wybierz skrót Zapobiegaj zapominaniu hasła.
- ▶ Włóż pustą dyskietkę do napędu A:.
- Uruchomiony zostanie kreator, w którym kliknij Dalej do momentu, kiedy spyta on o Hasło konta bieżącego użytkownika. Po jego wpisaniu kliknij Dalej.
- Teraz nastąpi proces tworzenia dyskietki, po zakończeniu którego kliknij Dalej i Zakończ.

Po utworzeniu dyskietki schowaj ją w bezpieczne miejsce. Jeśli zapomnisz hasła:

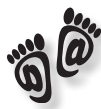

- Poczekaj, aż system załaduje się do momentu wyświetlenia ekranu logowania.
- Kliknij zieloną strzałkę.
- Zostanie wyświetlony odpowiedni komunikat, teraz wciśnij odnośnik użyć dysku resetowania hasła.
- Zostanie otwarte okno, w którym klikaj dalej, aż zostanie wyświetlone okno, gdzie wpiszesz nowe hasło do systemu Windows XP.

 Po kliknięciu *Dalej* i *Zakończ* możesz się już cieszyć pełnym dostępem do Twojego systemu.

#### Co zrobić, aby logowanie następowało automatycznie?

Jesteś jedynym użytkownikiem komputera. Męczy Cię każdorazowe wpisywanie hasła podczas uruchamiania peceta. Możesz spowodować, że logowanie będzie następowało automatycznie. A tym celu:

- Kliknij Start/Uruchom i wpisz polecenie control userpasswords2.
- W oknie, które się otworzy, odznacz pole Aby używać tego komputera, użytkownik musi wprowadzić nazwę użytkownika i hasło.
- Po wciśnięciu Zastosuj pojawi się okienko Logowanie automatyczne, w którym wpisz dwa razy swoje hasło.

Jeśli na komputerze utworzonych jest kilka kont użytkowników, nie włączaj automatycznego logowania. Wtedy, wyłączając hasło w swoim koncie administratora, uniemożliwisz wejście do niego. Na ekranie logowania widoczne będą wtedy pozostałe konta, a Twoje zniknie. Jeśli pozostałe konta nie mają praw administratora, nie odzyskasz już dostępu do swojego konta.

### Przydatne polecenia w Windows XP

Szybszy dostęp do narzędzi i funkcji systemu Windows XP? To jest możliwe. Wystarczy kliknąć *Start/Uruchom* i w okienko, które się uruchomi, wpisać odpowiednie polecenie.

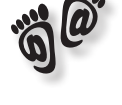

PORADNIK

KOMPUTEROWY

¢

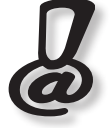

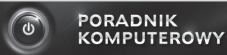

#### Polecenia systemowe

Wiersz poleceń może Wam posłużyć do wywołania kilku funkcji Windows XP. W tym celu wpisz polecenia:

- *rundll32.exe shell32,Control\_RunDLL* zostanie wyświetlony *Panel sterowania*,
- rund*ll32.exe shell32,SHFormatDrive* wyświetla okno formatowania dysków,
- rundll32.exe user.exe, wnetconnectdialog otwiera okno umożliwiające łączenie z napędami sieciowymi,
- rundll32.exe user.exe, wnetdisconnectdialog odłącza napędy sieciowe,
- rundll32.exe user.exe,SwapMouseButton zamienia klawisze myszy,
- *rundll32.exe User;repaintscreen* odświeża ekran (podobnie jak F5),
- rundll32.exe shell32.dll,OpenAs\_RunDll otwiera okno dialogowe Otwórz z...,
- rundll32.exe shell32.dll,SHFormatDrive otwiera okno formatujące dyskietkę,
- rundll32.exe shell32.dll,ShellAboutA otwiera okno z informacjami o Windows,
- *rundll32.exe shell32.dll,SHExiWindowsEx 2* restartuje Windows,
- *rundll32.exe desk.cpl,InstallScreenSaver* uruchamia wygaszacz ekranu.

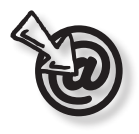

Do każdego polecenia możesz utworzyć skrót na pulpicie. W tym celu kliknij prawym przyciskiem myszy pulpit i z menu kontekstowego wybierz *Skrót*. W oknie, które się otworzy, wpisz polecenie, np. *rundll32.exe shell32.dll,SHFormatDrive*, i nadaj tytuł tworzonemu skrótowi.

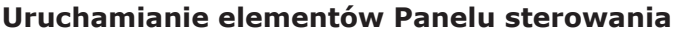

¢

PORADNIK KOMPUTEROWY

Często zaglądasz do *Panelu sterowania*? Jednak uruchomienie konkretnej pozycji tego menu wymaga przeklikania się przez menu *Start* uruchomienie *Panelu sterowania* i dopiero wybór z całej listy poszukiwanego elementu. Aby przyspieszyć wyświetlenie elementów *Panelu sterowania*, skorzystaj z poleceń:

- control desk.cpl Właściwości: Ekran,
- control appwiz.cpl Dodawanie lub usuwanie programów,
- control access.cpl Opcje ułatwień dostępu,
- control sysdm.cpl add new hardware lub control sysdm.cpl
   Właściwości systemu,
- control timedate.cpl Właściwości: Data i godzina,
- control mmsys.cpl sounds lub control mmsys.cpl Właściwości: Dźwięki i urządzenia audio,
- control fonts Czcionki,
- control inetcpl.cpl Właściwości: Internet,
- *control joy.cpl* Kontrolery gier,
- control main.cpl keyboard Właściwości: Klawiatura,
- control printers Drukarki i faksy,
- control modem.cpl Opcje telefonu i modemu,
- control main.cpl Właściwości: Mysz,
- control intl.cpl Opcje regionalne i językowe,
- control sticpl.cpl Skanery i aparaty fotograficzne.

Dodatkowo do każdego menu w *Panelu sterowania* możesz utworzyć skrót na pulpicie. W kreatorze tworzenia skrótu wpisz *rundll32.exe shell32.dll,Control\_ RunDLL* xxx, gdzie xxx to jedna z pozycji *Panelu sterowania*, np. *Właściwości: Internet* to *control inetcpl.cpl*.

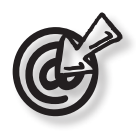

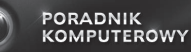

## Jak wyłączyć podpowiedzi systemu Windows XP?

Często pojawiające się podpowiedzi systemu Windows mogą zirytować najbardziej cierpliwego użytkownika. Zwłaszcza jeśli, wyświetlając się, przesłania elementy menu *Start* lub pasek zadań.

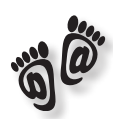

#### Aby je usunąć:

- Kliknij *Start/Uruchom* i wpisz polecenie *regedit*.
- Uruchomiony zostanie Edytor rejestru, w którym przejdź do klucza HKEY\_CURRENT\_USER\Software\Microsoft\ Windows\CurrentVersion\Explorer\Advanced.
- ► Tam w prawym oknie wybierz wartość *EnableBalloonTips* i ustaw ją na 0.
- Jeśli nie ma tam takiej wartości, utwórz ją, klikając w prawej części okna prawym przyciskiem myszy i wybierając *Nowy i Wartość DWORD*.
- Nowo utworzonej wartości nadaj nazwę *EnableBal-loonTips*. Dymki z podpowiedziami nie będą już wyświetlane.

## W jaki sposób szybko zablokować komputer?

Chcesz szybko zablokować komputer, tak aby postronna osoba nie mogła się do niego dostać? Możesz to zrobić na dwa sposoby. Pierwszym jest utworzenie skrótu na pulpicie, po uruchomieniu którego w jednej chwili powrócisz do ekranu logowania. Aby go utworzyć, wystarczy, że klikniesz pulpit prawym przyciskiem myszy i z menu kontekstowego wybierzesz *Skrót*. Następnie do okienka, które zostanie otwarte, wpisz *rundll32. exe user32.dll,LockWorkStation*. Drugi sposób polega na wciśnięciu klawiszy (). Od razu zostanie uruchomiony ekran logowania.

#### Własne zdjęcia zamiast standardowego wygaszacza ekranu

Z Twoich zdjęć zrobionych np. aparatem cyfrowym możesz w prosty sposób utworzyć wygaszacz ekranu. Będzie on w efektownej formie wyświetlał Twoje zdjęcia w chwili bezczynności peceta. W tym celu:

▶ Kliknij prawym klawiszem myszy puste miejsce na pulpicie.

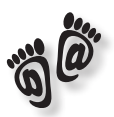

PORADNIK

KOMPUTEROWY

U

- ▶ Z menu kontekstowego wybierz *Właściwości*.
- Otworzy się okno Właściwości: Ekran, w którym przejdź na zakładkę Wygaszacz ekranu.
- Z rozwijanego menu Wygaszacz ekranu wybierz Pokaz slajdów z folderu Moje obrazy.
- Wciśnij przycisk Ustawienia. Otwarte zostanie okno Opcje wygaszacza ekranu: Moje obrazy, w którym ustaw suwakiem, co ile sekund lub minut ma zostać zmienione zdjęcie.
- Określ, jaki procent ekranu ma zajmować wyświetlane zdjęcie (aby wypełniało cały ekran, wybierz 100%).
- Przyciskiem *Przeglądaj* wybierz folder ze zdjęciami, które mają być wyświetlane w pokazie.
- Możesz jeszcze zmusić system do pokazywania nazw wyświetlanych plików i zezwolić na przewijanie obrazów za pomocą klawiatury.
- ▶ W celu uatrakcyjnienia wygaszacza zaznacz pole Użyj efektów przejścia między obrazami.
- Kliknij OK, określ, po jakim czasie uruchomi się Twój wygaszacz ekranu i wciśnij Zastosuj.

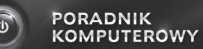

| TAK | NIE | Sprawdź się:                                                                                                    |
|-----|-----|----------------------------------------------------------------------------------------------------|
|     |     | 1. Czy chcąc wyłączyć ekran logowania, należy przejść do<br>Zmień sposób logowania lub wylogowania użytkowni-<br>ków i odznaczyć pole przy Użyj ekranu powitalnego? |
|     |     | <ol> <li>Aby szybko zablokować komputer, wystarczy wcisnąć klawisze </li> </ol>                                                                                     |
|     |     | 3. Czy skrót control appwiz.cpl uruchamia okno <i>Właściwości: Internet?</i>                                                                                        |
|     |     | 4. Aby zmienić zdjęcie na ekranie logowania, musisz dokonać zmian ustawień w panelu <i>Narzędzia admini</i> -                                                       |

stracyjne.

5. Czy usunięcie logo startowego poprzez wpis /nobootgui może uniemożliwić wyświetlanie ekranów BSOD (Blue Screen Of Death)?

Odpowiedzi: 1. TAK, 2. TAK, 3. NIE, 4. NIE, 5. TAK

www.poradnikkomputerowy.pl

# Czy chciałbyś, aby Twój komputer nareszcie działał jak należy?

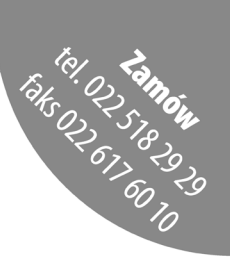

Sięgnij po dokładne instrukcje, które krok po kroku przeprowadzą Cię przez kolejne etapy optymalizacji Twojego PC. Dzięki poradom ekspertów samodzielnie, bez pomocy serwisu będziesz w stanie zwiększyć wydajność swojego komputera.

### Dzięki poradnikowi:

- Dowiesz się, które programy najlepiej zabezpieczą dane przed utratą.
- Sam skonfigurujesz skuteczną zaporę sieciową, która ochroni Twój komputer przed każdym atakiem.
- Optymalnie skonfigurujesz ustawienia BIOS i parametry pamięci wirtualnej.

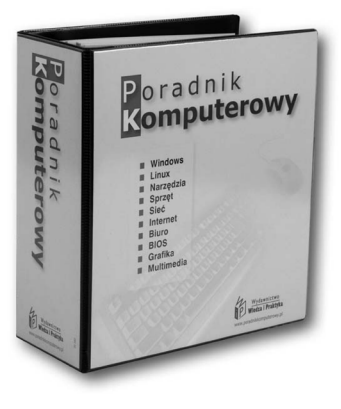

TAK, proszę o przesłanie publikacji "Poradnik komputerowy" na 14 dni na próbę, abym mógł się z nim zapoznać i ocenić, jak bardzo ułatwi mi pracę.

#### ZAMÓW JUŻ DZIŚ: telefonicznie – 0 22 518 29 29. faksem – 0 22 617 60 10 lub wejdź na stronę www.poradnikkomputerowy.pl

#### Publikacja PORADNIK KOMPUTEROWY – na 14 dni na próbę:

telefon/faks/e-mail.

imię i nazwisko ...... nazwa firmy ..... adres firmy .....

Wyrażam zgodę na przetwarzanie moich danych osobowych przez Wydawnictwo Wiedza i Praktyka sp. z o.o. z siedzibą w Warszawie przy ul. Łotewskiej 9a w celu realizacji niniejszego zamówienia oraz do celów marketingowych. Zgadzam się na otrzymywanie od ww. podmiotu informacji handlowych przesyłanych środkami komunikacji elektronicznej. Dane zostały podane dobrowolnie. Każdej osobie, której dane dotyczą, przysługuje prawo dostępu do treści świch danych i ich poprawiania.

Wydawnictwo Wiedza i Praktyka sp. z o.o., NIP: 526-19-92-256, KRS: 0000098264, Sąd Rejonowy dla m.st. Warszawy, XIII Wydział Gospodarczy Krajowego Rejestru Sądowego. Wysokość kapitału zakładowego: 200.000 zł.

CBP 65

Redaktor Rafał Janus Wydawca Mariusz Miętusiewicz Koordynator produkcji Mariusz Jezierski

ISBN 978-83-7677-167-0

© Copyright by Wydawnictwo Wiedza i Praktyka sp. z o.o., Warszawa 2009

Wydawnictwo Wiedza i Praktyka sp. z o.o. ul. Łotewska 9a, 03-918 Warszawa tel.: 22 518 29 29, faks: 22 617 60 10

Skład i łamanie: INFO DATA CONSULTING Zbigniew Korzański ul. Fryderyka Chopina 5, 05-074 Halinów k. Warszawy, tel.: 22 648 96 50, e-mail: dtp@idc.pl

E-book "Sztuczki XP" został opracowany we współpracy z Wydawnictwem VNR Verlag für die Deutsche Wirtschaft AG z Niemiec. E-book "Sztuczki XP" jest chroniony prawem autorskim. Przedruk materiałów w nim opublikowanych – bez zgody wydawcy – jest zabroniony. Zakaz nie dotyczy cytowania publikacji z powołaniem się na źródło. E-book "Sztuczki XP" został przygotowany z zachowaniem najwyższej staranności i wykorzystaniem wysokich kwalifikacji, wiedzy oraz doświadczenia autorów i konsultantów. Zaproponowane w nim wskazówki, porady i interpretacje dotyczą sytuacji typowych. Ich zastosowanie w konkretnym przypadku może wymagać dodatkowych, pogłębionych konsultacji. W związku z powyższym redakcja nie może ponosić odpowiedzialności za zastosowanie zawartych w e-booku "Sztuczki XP" wskazówek, przykładów, informacji itp. do konkretnych przypadków.